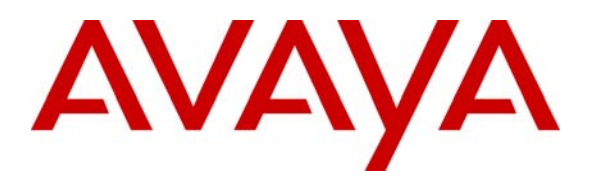

Avaya Solution & Interoperability Test Lab

# Application Notes for Configuring the Multi-Tech FaxFinder V.34 Fax Server with Avaya Communication Manager - Issue 1.0

#### Abstract

These Application Notes describe the procedures for configuring the Multi-Tech FaxFinder V.34 Fax Server to interoperate with Avaya Communication Manager.

The Multi-Tech FaxFinder V.34 Fax Server is a turnkey solution that connects to one or more analog ports of a PBX capable of DID to DTMF conversion. The FaxFinder converts faxes to PDF or TIFF files allowing a user to receive faxes as e-mails and send faxes from any application that can print.

Information in these Application Notes has been obtained through DevConnect compliance testing and additional technical discussions. Testing was conducted via the DevConnect Program at the Avaya Solution and Interoperability Test Lab.

## 1. Introduction

These Application Notes describe the procedures for configuring the Multi-Tech FaxFinder V.34 Fax Server to interoperate with Avaya Communication Manager.

The Multi-Tech FaxFinder V.34 Fax Server is a turnkey solution that connects to one or more analog ports of a PBX capable of DID to DTMF conversion. The FaxFinder converts faxes to PDF or TIFF files allowing a user to receive faxes as e-mails and send faxes from any application that can print.

#### 1.1. Configuration

**Figure 1** illustrates the test configuration. The test configuration is comprised of Avaya Communication Manager running on an Avaya S8300 Server with an Avaya G700 Media Gateway. An ISDN-PRI trunk connects the Avaya G700 Media Gateway to a simulated PSTN environment with fax machines. In addition, the Avaya G700 Media Gateway is connected to the FaxFinder via one or more analog station (FXS) ports. The FaxFinder also has an Ethernet port which connects to the local LAN which is used to email recipients the contents of the incoming faxes. Lastly, the FaxFinder PC Client is installed on a PC on the local LAN in order to generate outbound faxes to the IP port of the FaxFinder server through the analog station connections to the Avaya G700 Media Gateway.

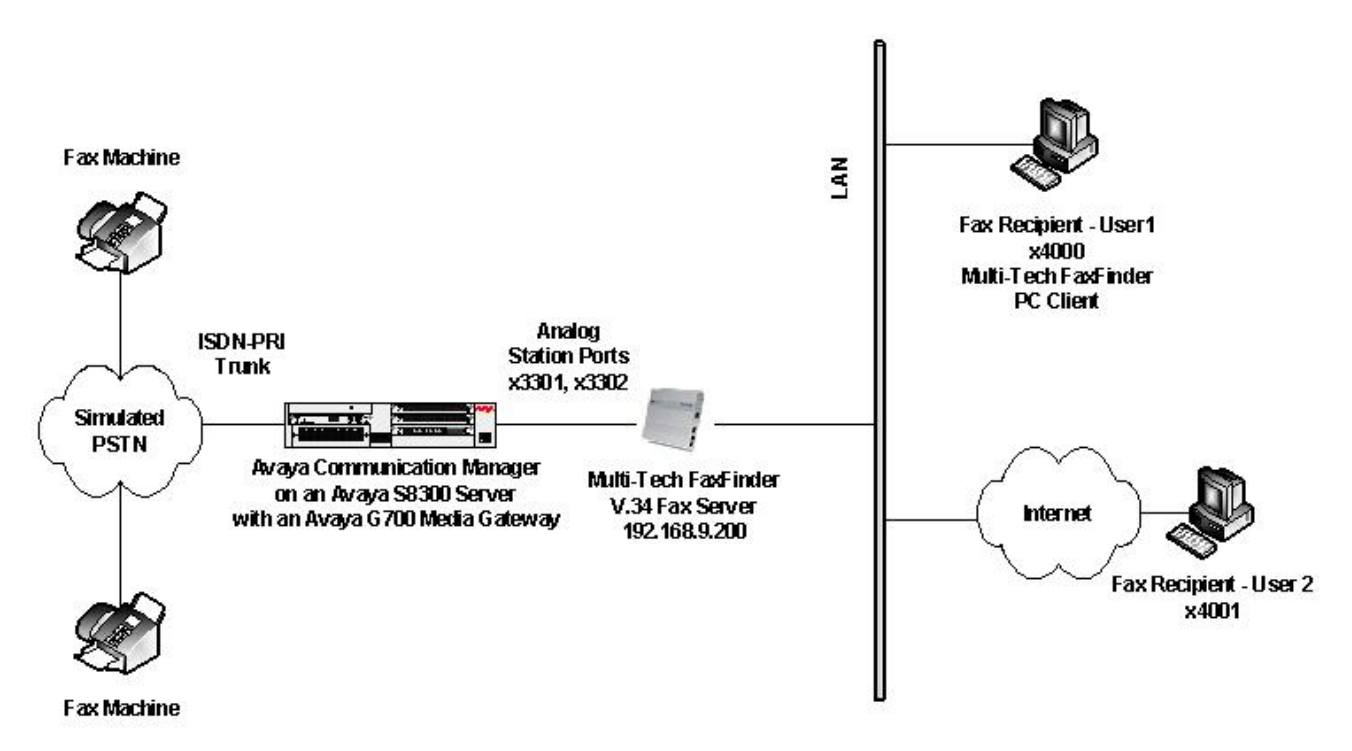

Figure 1: Test Configuration

Each fax recipient in **Figure 1** has an individual public fax number assigned to them. When an external PSTN caller dials this number, the PSTN routes the call across the ISDN-PRI trunk to Avaya Communication Manager. Avaya Communication Manager in turn maps this dialed number to a virtual station known as an Administered Without Hardware (AWOH) station. This station is

| CTM; Reviewed: |
|----------------|
| SPOC 8/20/2008 |

Solution & Interoperability Test Lab Application Notes ©2008 Avaya Inc. All Rights Reserved. configured with coverage provided by a hunt group containing the analog station ports where the FaxFinder is connected. After a predetermined number of rings, the fax call will go to coverage and be redirected to the FaxFinder. The analog station ports connected to the FaxFinder are configured as Voicemail Interface (VMI) stations. These stations make use of analog mode codes (DTMF tones) that are sent from Avaya Communication Manager when the call is redirected. These tones inform the FaxFinder which extension was the intended recipient of the coverage call. The FaxFinder uses this extension to locate the provisioned email address of the intended fax recipient.

To send an outbound fax, a PC user on the local LAN must have the Multi-Tech FaxFinder PC Client installed. This application allows the PC user to send an electronic file and destination to the FaxFinder server for transmission as a fax to a recipient on the PSTN. The FaxFinder server will use one of the analog ports that connect it to Avaya Communication Manager to originate the fax call in the same manner as a fax machine.

## 2. Equipment and Software Validated

| Equipment                                | Software/Firmware               |
|------------------------------------------|---------------------------------|
| Avaya S8300 Server with Avaya G700 Media | Avaya Communication Manager 5.0 |
| Gateway                                  | (R015x.00.0.825.4)              |
| Fax Machines                             | -                               |
| Windows PC                               | Windows XP Professional SP2     |
| Multi-Tech FaxFinder V.34 Fax Server     | 1.04E                           |
| Multi-Tech FaxFinder PC Client           | 1.08.06                         |

The following equipment and software/firmware were used for the sample configuration:

# 3. Configure Avaya Communication Manager

This section describes the Avaya Communication Manager configuration required to connect to the FaxFinder as shown in **Figure 1**.

The configuration of Avaya Communication Manager was performed using the System Access Terminal (SAT). After the completion of the configuration, perform a **save translation** command to make the changes permanent.

| Step | Description                                                                                                    |
|------|----------------------------------------------------------------------------------------------------|
| 1.   | <b>Enable Mode Codes</b><br>The FaxFinder requires the use of mode codes. Mode Codes are a series of DTMF tones that are sent to a station configured as a VMI station type. These tones are sent from Avaya Communication Manager to the station, after the call is answered but before the end-to-end talk path is established. These tones relay additional information about the type of call being received including the original called party of a redirected call. Use the <b>display system-parameters features</b> command to verify that the <b>Mode Code Interface</b> field is set to <i>y</i> . If not, contact an authorized Avaya representative to make the necessary changes. |
|      | display system-parameters featuresPage6 of17FEATURE-RELATED SYSTEM PARAMETERSPublic Network Trunks on Conference Call:5Auto Start? nConference Parties with Public Network Trunks:6Auto Hold? nConference Parties without Public Network Trunks:6Attendant Tone? yNight Service Disconnect Timer (seconds):180Bridging Tone? nShort Interdigit Timer (seconds):3Conference Tone? nUnanswered DID Call Timer (seconds):30Mode Code Interface? yLong Hold Recall Timer (seconds):0Reset Shift Timer (seconds):Reset Shift Timer (seconds):0Recall from VDN? nDID Busy Treatment:tone10                                                                                                    |
|      | Allow AAR/ARS Access from DID/DIOD? n<br>Allow ANI Restriction on AAR/ARS? n<br>Use Trunk COR for Outgoing Trunk Disconnect? n<br>7405ND Numeric Terminal Display? n 7434ND? n<br>DISTINCTIVE AUDIBLE ALERTING<br>Internal: 1 External: 2 Priority: 3<br>Attendant Originated Calls: external                                                                                                    |

| Step |                                                                                                    | Description                                                                                                    |                                                                                                    |
|------|----------------------------------------------------------------------------------------------------|----------------------------------------------------------------------------------------------------|----------------------------------------------------------------------------------------------------|
| 2.   | Mode Code Values<br>The FaxFinder uses the default values can be viewed/changed usin<br>command. For optimum performa<br>On and Sending Delay should be<br>msec as shown below.                                                                                                    | lues for each of the individuang the <b>change system-paran</b><br>unce, the timing parameters of changed from the default val                                                                                                    | l mode codes. These<br>neters mode-code<br>f DTMF Duration –<br>ue of <i>100</i> msec to <i>400</i>                                                                  |
|      | change system-parameters mode-cod<br>MODE CODE REI<br>MODE CODES (FROM SWITCH TO<br>Direct Inside Access:<br>Direct Dial Access - Trunk:<br>Internal Coverage:<br>External Coverage:                                                                                                    | de<br>LATED SYSTEM PARAMETERS<br>VMS)<br>\$00<br>\$01<br>\$02<br>\$03                                                                                                    |                                                                                                    |
|      | Refresh MW Lamp: #<br>System In Day Service: #<br>System In Night Service: #                                                                                                    | \$06<br>\$11                                                                                                    |                                                                                                    |
|      | OTHER RE<br>DTMF Duration - On (msec): 400<br>VMS Hunt Group Extension:<br>Remote VMS Extensions - First:                                                                                                    | ELATED PARAMETERS<br>Off (msec): 100 Sending De<br>Second:                                                                                                    | elay (msec): 400                                                                                                    |
| 3.   | <b>FaxFinder VMI stations</b><br>Each analog station port that connective in order to receive mode code configuration used for the complia FaxFinder port. The <b>Type</b> field is station port that connects to the Fa descriptive name. Default values a each port connected to the FaxFinder was created. | ects to the FaxFinder is confi<br>es with each call. The examp<br>ince test. Station 3301 is crea<br>set to <i>VMI</i> . The <b>Port</b> field i<br>exFinder. The <b>Name</b> field ca<br>are used for all other fields. '<br>der. For the compliance test, | gured as a VMI station<br>le below shows the<br>ated for the first<br>is set to the analog<br>in be set to any<br>This step is repeated for<br>a second station 3302 |
|      | add station 3301                                                                                                    | STATION                                                                                                    | Page 1 of 4                                                                                                    |
|      | Extension: 3301<br>Type: VMI<br>Port: 001V401<br>Name: Analog 1                                                                                                    | Lock Messages? n<br>Security Code:                                                                                                    | BCC: 0<br>TN: 1<br>COR: 1<br>COS: 1<br>Tests? v                                                                                                    |
|      | STATION OPTIONS<br>Loss Group: 1<br>Off Premises Station? n                                                                                                    | Time of Day Lock Ta                                                                                                    | able:                                                                                                    |
|      | Survivable COR: interna<br>Survivable Trunk Dest? y                                                                                                    | al                                                                                                    |                                                                                                    |

Solution & Interoperability Test Lab Application Notes ©2008 Avaya Inc. All Rights Reserved.

| Step | Description                                                                                                    |
|------|----------------------------------------------------------------------------------------------------|
| 4.   | Hunt Group of FaxFinder VMI Stations<br>The FaxFinder stations are placed in a hunt group. Thus, a call that has coverage to the<br>hunt group can be answered by any available FaxFinder port. The example below<br>shows the configuration used for the compliance test. Hunt group 2 was used. The<br>Group Name can be any descriptive name. The Group Extension is set to any<br>unused extension in this case 3999. The Group Type was set to ucd-min. Default |
|      | add hunt-group 2     Page 1 of 60                                                                                                    |
|      | Group Number: 2 ACD? n<br>Group Name: FaxFinder Queue? n<br>Group Extension: 3999 Vector? n<br>Group Type: ucd-mia Coverage Path:<br>TN: 1 Night Service Destination:<br>COR: 6 MM Early Answer? n<br>Security Code: Local Agent Preference? n<br>ISDN/SIP Caller Display:                                                                                                    |
| 5.   | Hunt Group of FaxFinder VMI Stations – Continued<br>On Page 3, under GROUP MEMBER ASSIGNMENTS enter the station extensions<br>created in Step 3 in the Ext column. The Name column will be automatically filled in.<br>Default values were used for all other fields.                                                                                                    |
|      | add hunt-group 2<br>HUNT GROUP<br>Group Number: 2 Group Extension: 3999 Group Type: ucd-mia<br>Member Range Allowed: 1 - 1500 Administered Members (min/max): 1 /2<br>Total Administered Members: 2<br>GROUP MEMBER ASSIGNMENTS<br>Ext Name(19 characters) Ext Name(19 characters)<br>1: 3301 Analog 1 14:<br>2: 3302 Analog 2 15:<br>3: 16:                                                                                                    |

| Step |                                                                                                    | Description                                                                                                    |                                                                                                    |
|------|----------------------------------------------------------------------------------------------------|----------------------------------------------------------------------------------------------------|----------------------------------------------------------------------------------------------------|
| 6.   | Virtual Stations for Fax Numbers                                                                                                    |                                                                                                    |                                                                                                    |
|      | Each fax recipient in <b>Figure 1</b> has an When this number is received by Ava Communication Manager performs the map it to an internal virtual station. A expected to be answered there but is a FaxFinder. However, the FaxFinder the original called party. The FaxFinder address of the called party.                               | a individual public fax number as<br>aya Communication Manager, A<br>he predetermined call treatment<br>A virtual station is used since the<br>expected to proceed to coverage<br>will be notified via mode codes<br>der will use this information to f                                                | ssigned to them.<br>Avaya<br>on this number to<br>e call is not<br>to reach the<br>which station was<br>ind the email |
|      | The example below shows a virtual s<br>compliance test. Station 4000 was cr<br>6408D+ which is a digital station typ<br>hardware is used. The <b>Port</b> field is s<br>Administered Without Hardware (AV<br>descriptive name. The <b>Coverage Pa</b><br>created in the next step. The default<br>station was also created with extension | tation created for one of the fax<br>reated for this user. The <b>Type</b> fi<br>e. The <b>Type</b> value used may va<br>et to $X$ , which indicates this stat<br>WOH) station. The <b>Name</b> field<br>th <b>1</b> field is set to the FaxFinder<br>values were used for all other field<br>on 4001. | recipients in the<br>eld was set to<br>ry since no real<br>ion as an<br>can be any<br>coverage path<br>elds. A second |
|      | add station 4000                                                                                                    | Page                                                                                                    | e lof 5                                                                                                    |
|      | Extension: 4000<br>Type: 6408D+<br>Port: X<br>Name: Fax 4000<br>STATION OPTIONS                                                                                                    | Lock Messages? n<br>Security Code:<br><b>Coverage Path 1: 26</b><br>Coverage Path 2:<br>Hunt-to Station:<br>Time of Day Lock Table:                                                                                                    | BCC: 0<br>TN: 1<br>COR: 1<br>COS: 1                                                                                   |
|      | Loss Group: 2<br>Data Module? n<br>Speakerphone: 2-way<br>Display Language: english                                                                                                    | Personalized Ringing Pattern:<br>Message Lamp Ext:<br>Mute Button Enabled?                                                                                                    | L<br>4000<br>7                                                                                                    |
|      | Survivable COR: internal<br>Survivable Trunk Dest? y                                                                                                    | Media Complex Ext:<br>IP SoftPhone? 1                                                                                                    | ı                                                                                                    |
|      |                                                                                                    |                                                                                                    |                                                                                                    |

|   |                                                                                                    | Desci                                                                                  | ription                                                          |                                                                                               |
|---|----------------------------------------------------------------------------------------------------|----------------------------------------------------------------------------------------|------------------------------------------------------------------|-----------------------------------------------------------------------------------------------|
| ٦ | <b>Coverage Path to the Fax</b>                                                                                      | Finder                                                                                 |                                                                  |                                                                                               |
|   | A coverage path is created<br>5. It is this coverage path to<br>placed to the individual use                         | that points to the that allows the Fa                                                  | e FaxFinder h<br>axFinder to ar                                  | unt group created in <b>Steps 4</b><br>nswer the fax calls that are                           |
|   | The example below shows<br>was used. Under COVERA<br>group 2 created in <b>Steps 4</b><br>proceed to coverage as qui | the values used<br>AGE POINTS, tl<br>– <b>5</b> . The <b>Numb</b><br>ckly as possible. | for the compli<br>ne <b>Point 1</b> fie<br>e <b>r of Rings</b> w | iance test. Coverage Path 26 Id was set to $h2$ . This is hurves set to $l$ so that calls wou |
|   | add coverage path 26                                                                                                 |                                                                                        |                                                                  |                                                                                               |
|   |                                                                                                    | COVERAGE                                                                               | PATH                                                             |                                                                                               |
|   | Covera                                                                                                    | ge Path Number: 2                                                                      | 26                                                               |                                                                                               |
|   | Ne                                                                                                    | xt Path Number:                                                                        | Hunt<br>Linka                                                    | after Coverage? n<br>ge                                                                       |
|   | COVERAGE CRITERIA                                                                                                    |                                                                                        |                                                                  |                                                                                               |
|   | Station/Group Status<br>Active?                                                                                      | Inside Call<br>n                                                                       | Outside Cal<br>n                                                 | 1                                                                                             |
| I | Busy?                                                                                                    | У                                                                                      | У                                                                | Number of Dimens 1                                                                            |
| I | Don't Answer?                                                                                                    | У                                                                                      | y<br>n                                                           | Number of Rings: 1                                                                            |
| I | DND/SAC/Goto Cover?                                                                                                  | II<br>V                                                                                | II<br>V                                                          |                                                                                               |
|   |                                                                                                    | 2                                                                                      | n                                                                |                                                                                               |
|   | Holiday Coverage?                                                                                                    | 11                                                                                     |                                                                  |                                                                                               |
|   | Holiday Coverage?<br>COVERAGE POINTS                                                                                 | 11                                                                                     |                                                                  |                                                                                               |
|   | Holiday Coverage?<br>COVERAGE POINTS<br>Terminate to Coverage                                                        | n<br>Pts. with Bridge                                                                  | ed Appearances                                                   | ? n                                                                                           |
|   | Holiday Coverage?<br>COVERAGE POINTS<br>Terminate to Coverage<br><b>Point1: h2</b>                                   | II<br>Pts. with Bridge<br>Rng: Point2:                                                 | ed Appearances                                                   | ? n                                                                                           |
|   | Holiday Coverage?<br>COVERAGE POINTS<br>Terminate to Coverage<br><b>Point1: h2</b><br>Point3:                        | n<br>Pts. with Bridge<br>Rng: Point2:<br>Point4:                                       | d Appearances                                                    | ? n                                                                                           |

## 4. Configure the Multi-Tech FaxFinder V.34 Fax Server

This section describes the configuration of the FaxFinder.

| Step |                                                                                                | Ι                                                                                      | Description                                                                                     |                                                                                                 |
|------|------------------------------------------------------------------------------------------------|----------------------------------------------------------------------------------------|-------------------------------------------------------------------------------------------------|-------------------------------------------------------------------------------------------------|
| 1.   | <b>Connect to the Fa</b><br>The FaxFinder is co<br>the GUI, use a web                          | <b>xFinder</b><br>onfigured via a web<br>browser to access to<br>oper user name and    | b-based graphical user<br>the IP address of the F                                               | interface (GUI). To access axFinder. At the login                                               |
| 2.   | <b>IP Network Paran</b><br>Click the <b>Administ</b><br>network settings. U                    | neters<br>tration link in the n<br>Jnder <b>IP configura</b>                           | nenu bar at the top of t<br>tion, all fields should                                             | he page to display the IP<br>be set to values                                                   |
|      | appropriate for the<br>SMTP Configurat<br>domain name of the<br>The example below              | local network. The<br>ion, the SMTP Ser<br>e outgoing mail server<br>shows values used | • Hostname can be any<br>ver Address must be<br>ver. Default values we<br>in the compliance tes | y descriptive name. Under<br>set to the fully qualified<br>ere used for all other fields.<br>t. |
|      |                                                                                                |                                                                                        |                                                                                                 |                                                                                                 |
|      | A                                                                                              | Home   Login   F<br>dministration   Phone Book   I                                     | ax Log   Current Status   Logout<br>Modem Config   Passwords   Shar                             | ed Resources                                                                                    |
|      | Administration: IP Configura                                                                   | tion                                                                                   |                                                                                                 |                                                                                                 |
|      | IP Address<br>Subnet Mask<br>Name Server<br>update                                             | 192.168.9.200<br>255.255.255.0<br>192.168.3.65                                         | Hostname<br>Default Gateway<br>Secondary Name Server                                            | FF220<br>192.168.9.254                                                                          |
|      | Administration: SMTP Confi                                                                     | guration                                                                               |                                                                                                 |                                                                                                 |
|      | Active Email Server                                                                            | Primary SMTP Server 💌                                                                  | FaxFinder Email Address                                                                         |                                                                                                 |
|      | SMTP Server Address<br>SMTP Server User ID<br>SMTP Password                                    | mail.test.com                                                                          | SMTP Port                                                                                       | 25                                                                                              |
|      | Backup SMTD Server                                                                             |                                                                                        | Reduce SMTP Dorf                                                                                |                                                                                                 |
|      | Backup SMTP User ID<br>Backup SMTP Password                                                    |                                                                                        | Retype Backup Password                                                                          | 25                                                                                              |
|      | Email Size Limit<br>Email Admin on Failed Fax<br>Send Fax Email Receipt<br>Include Fax Details | 2000 K bytes                                                                           |                                                                                                 |                                                                                                 |

| Step |                                                                                                    |                                                                                                    | Description                                                                                                    |                                                                                                    |                                                                                                    |  |
|------|----------------------------------------------------------------------------------------------------|----------------------------------------------------------------------------------------------------|----------------------------------------------------------------------------------------------------|----------------------------------------------------------------------------------------------------|----------------------------------------------------------------------------------------------------|--|
| 3.   | 3. <b>Phone Book</b>                                                                                                    |                                                                                                    |                                                                                                    |                                                                                                    |                                                                                                    |  |
|      | Each user with a fax number must be entered in the FaxFinder Phone Book to map a user extension on Avaya Communication Manager to an email address where the fa will be sent. Click the <b>Phone Book</b> link in the menu bar to display the Phone Book settings. |                                                                                                    |                                                                                                    |                                                                                                    | Book to map a<br>ss where the fax<br>he Phone Book                                                                 |  |
|      | For the compli-<br>below. They we<br>to the virtual st<br>Each of these u<br>users is automa<br>ID field. To vi                                                                                                    | ance test, <i>user1</i> an<br>were assigned extend<br>tations created on<br>users was also assi-<br>atically assigned a<br>iew or update this | nd <i>user2</i> were create<br>ensions 4000 and 400<br>Avaya Communicat<br>igned an email addre<br>password which def<br>password, select the | ed in the Phone E<br>DI respectively.<br>ion Manager (Se<br>ess. In addition,<br>faults to the strin<br>Passwords link | Book shown<br>These correspond<br>ection 3, Step 6).<br>each of these<br>ng used in the User<br>a in the menu bar. |  |
|      | Home Login Fax Log Current Status Logout                                                                                                    |                                                                                                    |                                                                                                    |                                                                                                    |                                                                                                    |  |
|      |                                                                                                    | Administration Phone                                                                                                    | e Book   Modem Config   Passv                                                                                                    | vords Shared Resource                                                                                                  | <u>s</u>                                                                                                    |  |
|      | Phone Book: Display                                                                                                    | ring Records 1 - 5 of 5                                                                                                    | Success: Administrator was upda                                                                                                    | ated                                                                                                    |                                                                                                    |  |
|      | Name User ID Email Address Ext # Function                                                                                                    |                                                                                                    |                                                                                                    |                                                                                                    |                                                                                                    |  |
|      | Administrator                                                                                                    | admin                                                                                                    | admin@test.com                                                                                                    |                                                                                                    | Update                                                                                                    |  |
|      | POTS Line1                                                                                                    |                                                                                                    | joe@test.com                                                                                                    |                                                                                                    | Update                                                                                                    |  |
|      | POTS Line2                                                                                                    |                                                                                                    | joe@test.com                                                                                                    |                                                                                                    | Update                                                                                                    |  |
|      | user1                                                                                                    | user1                                                                                                    | user1@test.com                                                                                                    | 4000                                                                                                    | Lindata Deleta                                                                                                    |  |
|      | user2                                                                                                    | user2                                                                                                    |                                                                                                    | 1000                                                                                                    | Opdate Delete                                                                                                    |  |
|      |                                                                                                    |                                                                                                    |                                                                                                    |                                                                                                    |                                                                                                    |  |
|      |                                                                                                    |                                                                                                    | user2@test.com                                                                                                    | 4001                                                                                                    | Update Delete<br>add                                                                                               |  |

| tep |                                                                                                    |                       | Des        | cription            |                                                                                                    |
|-----|----------------------------------------------------------------------------------------------------|-----------------------|------------|---------------------|----------------------------------------------------------------------------------------------------|
| 4.  | Modem                                                                                                    |                       | _          |                     |                                                                                                    |
|     | The modem                                                                                                    | for each analog port  | t must be  | configured as show  | wn below. Click the                                                                                                    |
|     | Modem Co                                                                                                    | nfig link in the menu | ı bar to d | isplay the modem of | configuration. Set the                                                                                                    |
|     | <b>Routing</b> field to <i>Avaya Mode Code</i> . Set the <b>Max DTMF Digits</b> field to match the number of digits used for extension numbers on Avaya Communication Manager. For the compliance test, 4-digit extensions were used. Set the <b>Fax ID</b> to any descriptive name. |                       |            |                     |                                                                                                    |
|     |                                                                                                    |                       |            |                     |                                                                                                    |
|     | Home   Login   Fax Log   Current Status   Logout<br>Administration   Phone Book   Modem Config   Passwords   Shared Resources                                                                                                    |                       |            |                     |                                                                                                    |
|     | Modem Configura                                                                                                    | tion                  |            |                     |                                                                                                    |
|     | Modem                                                                                                    | POTS Modem 1 💌        |            |                     |                                                                                                    |
|     | Country Code                                                                                                    | UnitedStates          |            |                     | _                                                                                                    |
|     | Answer On<br>Douting                                                                                                    | 2 ring(s)             |            | Max DTMF Digits     | 4                                                                                                    |
|     | Routing Definition                                                                                                    | Avaya Mode Code       |            | FaxiD               | POTS modem 1                                                                                                    |
|     | Max Baud Rate                                                                                                    | 14400 - Key Desc      | npuon      | Error Correction    | Coff @on                                                                                                    |
|     | Tone Dial                                                                                                    | Coff ⊙on              |            | Smart Dial          | ⊂off ©on                                                                                                    |
|     | Dial prefix                                                                                                    |                       |            | Fax Direction       | ● both ○ inbound ○ outbound         ○         ○         □         both ○         inbound ○         outbound         □         autbound         □         autbound         □         autbound         □         autbound         autbound         butbound         autbound         autbout |
|     | Fax Debugging                                                                                                    | ⊙off Con              |            |                     |                                                                                                    |
|     | Init String                                                                                                    |                       |            |                     |                                                                                                    |
|     | update                                                                                                    |                       |            |                     |                                                                                                    |
|     |                                                                                                    |                       |            |                     | к <sup>2</sup>                                                                                                    |
|     |                                                                                                    |                       |            |                     |                                                                                                    |

## 5. Configure the Multi-Tech FaxFinder PC Client

This section describes the configuration of the FaxFinder PC Client.

| Step | Description                                                                                                    |
|------|----------------------------------------------------------------------------------------------------|
| 1.   | Launch the FaxFinder PC Client<br>From the Windows Start Menu, navigate to Programs → FaxFinder Client Software<br>→ FaxFinder Client Software. The main window will be displayed as shown below.                                                                                                    |
|      | TaxFinder Fax Client Software                                                                                                    |
|      | File Edit Address Book Help                                                                                                    |
|      | Device Status Pending Faves Fav Ports Fav Log Address Book                                                                                                    |
|      | Device Status Recipient                                                                                                    |
|      | Print Capture idle                                                                                                    |
| 2.   | Software Options                                                                                                    |
|      | from the application's main window. On the <b>Identification</b> tab, enter the <b>Name</b> ,<br><b>Company</b> , <b>Phone Number</b> , and <b>Fax Number</b> for the fax originator using the<br>FaxFinder PC Client. The <b>Fax Header Local ID</b> is set to <i>Fax Number</i> . Default<br>values can be used on all other tabs. The example below shows values used for the<br>compliance test. |
|      | Options                                                                                                    |
|      | Identification Fax Retry Date/Time Server Priority Advanced Logging                                                                                                    |
|      | Name: Dan Faxman                                                                                                    |
|      | Company: MultiTech Systems                                                                                                    |
|      | Phone Number: 763-555-1222                                                                                                    |
|      | Fax Number: 763-555-1333                                                                                                    |
|      | Fax Header Local ID: Fax Number                                                                                                    |
|      |                                                                                                    |
|      | OK Cancel                                                                                                    |

| Step | Description                                                                                                    |  |  |
|------|----------------------------------------------------------------------------------------------------|--|--|
| 3.   | Add Fax Server                                                                                                    |  |  |
|      | Enter information for the FaxFinder that will service the fax requests of this FaxFinder                                              |  |  |
|      | PC Client by navigating to Edit $\rightarrow$ Add Fax Server from the application's main                                              |  |  |
|      | window. Select <i>FaxFinder</i> from the pull-down menu for the Select Server field.                                                  |  |  |
|      | Enter the IP address of the FaxFinder in the Enter Address field. In the Username and                                                 |  |  |
|      | <b>Password</b> fields, enter one of the user names and passwords created in the FaxFinder                                            |  |  |
|      | Phone Book (Section 4, Step 3).                                                                                                    |  |  |
|      |                                                                                                    |  |  |
|      | Add Device Address                                                                                                    |  |  |
|      | Select Server FaxFinder 💌                                                                                                    |  |  |
|      | E Server Behind Firewall                                                                                                    |  |  |
|      | Enter Address 192.168.9.200                                                                                                    |  |  |
|      | This can either be an IP Address (eg. 192.168.2.1) or a domain name that is assigned to the fax server (eg. FaxFinder1.multitech.prv) |  |  |
|      | Username: user1                                                                                                    |  |  |
|      | Password:                                                                                                    |  |  |
|      | This is the user ID/password combination assigned to you by your administrator to allow you to send faxes using this fax server.      |  |  |
|      | OK Cancel                                                                                                    |  |  |
|      |                                                                                                    |  |  |

| Step | Description                                                                                                    |
|------|----------------------------------------------------------------------------------------------------|
| 4.   | Create Address Book Contacts<br>Create Address Book contacts for prospective fax recipients by navigating to Edit $\rightarrow$<br>Add Contact from the application's main window. At a minimum, enter the name and<br>fax number for the contact.                                                                                                    |
|      | Contact - Outbound Fax One                                                                                                    |
|      | Name:     Outbound Fax One       Organization:                                                                                                    |
|      | Fax Number:     763-555-7575       Address:                                                                                                    |
|      | State/Province: Postal Code:                                                                                                    |
|      | OK Cancel                                                                                                    |
| 5.   | A fax can be sent directly from any application that allows printing by selecting the document be printed to the FaxFinder printer. The FaxFinder printer is created when the FaxFinder PC Client is installed. The example below shows the FaxFinder printer as one of the available printer options.                                                                                                    |
|      | General Options                                                                                                    |
|      | Select Printer  Microsoft Office Document Image Writer  Microsoft XPS Document Writer  Microsoft XPS Document Writer  Sw_HP4MV on NWS01  Chatter  Database  Database |
|      | Location:<br>Comment:                                                                                                    |
|      | Page Hange            • All            • Selection       Current Page            • Pages:       1         Enter either a single page number or a single page range. For example, 5-12                                                                                                    |
|      | Print Cancel Apply                                                                                                    |

| Step | Description                                                                                                    |                                                                                                    |
|------|----------------------------------------------------------------------------------------------------|----------------------------------------------------------------------------------------------------|
| 6.   | Send Fax – Continued<br>The FaxFinder printer will capture the document ar<br>with the FaxFinder PC Client. Once the file is com<br>detect the file and the FaxFinder Send Fax windo<br>document to print will appear in the Documents se<br>of the window. Click the Address Book button to<br>contacts. In the example below, the recipient is the<br>Optionally, additional information may be added in<br>fields. Click the Send Fax button to start the fax the | nd convert it into a tiff file for faxing<br>verted, the FaxFinder PC Client will<br>w will appear as shown below. The<br>oction in the upper right-hand corner<br>select a fax recipient from the list of<br>e contact that was entered in <b>Step 4</b> .<br>In the <b>Subject</b> and <b>Cover Page Notes</b><br>cransmission. |
|      | The FaxFinder Send Fax window may also be acc<br>Client's main window by navigating to File → Sen<br>FaxFinder Send Fax<br>Recipients<br>Name<br>Outbound Fax One<br>Fax Number<br>T63-555-7575                                                                                                    | cessed from the FaxFinder PC<br>ad Fax (see Step 1).                                                                                                    |
|      | +       -       Address Book         Cover Page       Cover Page Style:       BoldComplete2         Subject:       Very Important Information       Cover Page Notes:         Very Important Information       Very Important Information         Send Fax       Preview Fax       Cancel                                                                                                    | Send : Immediately Schedule                                                                                                    |

| Step | Description                                                                                                    |                                                                                                    |
|------|----------------------------------------------------------------------------------------------------|----------------------------------------------------------------------------------------------------|
| 7.   | Send Fax – Continued<br>Tiff files may also be selected for faxing directly f<br>window. To select a document for faxing, click th<br>of the window. A pop-up window will appear that<br>desired document and select it. The example belo<br>document to the previous fax using this approach. | From the <b>FaxFinder Send Fax</b><br>the + button in the <b>Documents</b> section<br>t will allow the user to browse to the<br>w shows the adding of an additional |
|      | FaxFinder Send Fax                                                                                                    |                                                                                                    |
|      | - Recipients                                                                                                    |                                                                                                    |
|      | Name         Fax Number           Outbound Fax One         763-555-7575                                                                                                    | Document         Pages         +           outbind://277/         1         -           MvFileToFax.tif         1         -                                         |
|      |                                                                                                    | A V                                                                                                    |
|      | +Address Book                                                                                                    | Schedule Schedule Schedule                                                                                                    |
|      | Cover Page                                                                                                    |                                                                                                    |
|      | Gover Page Cover Page Style: BoldComplete2                                                                                                    |                                                                                                    |
|      | Subject: Very Important Information                                                                                                    |                                                                                                    |
|      | Cover Page Notes:                                                                                                    |                                                                                                    |
|      | Very Important Information                                                                                                    |                                                                                                    |
|      | Send Fax Preview Fax Cancel                                                                                                    |                                                                                                    |

## 6. Interoperability Compliance Testing

This section describes the compliance testing used to verify the interoperability of the Multi-Tech FaxFinder V.34 Fax Server with Avaya Communication Manager. This section covers the general test approach and the test results.

#### 6.1. General Test Approach

The general test approach was to make inbound/outbound fax calls. In addition, serviceability was tested by ensuring that the FaxFinder recovers after a reboot or loss of IP connection.

#### 6.2. Test Results

The FaxFinder passed compliance testing. The following features and functionality were verified.

- Inbound fax calls from the simulated PSTN to the FaxFinder.
- Outbound fax calls from the FaxFinder PC Client to the simulated PSTN.
- Proper system recovery after a FaxFinder restart and loss of IP connection.

# 7. Verification Steps

The following steps may be used to verify the configuration:

- From the Avaya Communication Manager SAT, use the **status station** command to verify that the analog station connections to the FaxFinder are in-service.
- Verify that fax calls can be placed between the simulated PSTN and the FaxFinder and/or the FaxFinder PC Client.
- Both the FaxFinder and the FaxFinder PC Client have a fax log and the ability to display the current status of the device or application.

To view the fax log on the FaxFinder, click on the **Fax Log** link in the menu bar at the top of the page. The example below shows that the most recent activity includes one incoming fax and three outgoing faxes.

| MultiTech                           | 0             |                                      |                                      |                                      |                  |         |
|-------------------------------------|---------------|--------------------------------------|--------------------------------------|--------------------------------------|------------------|---------|
|                                     | Administrat   | Home   Login   I<br>ion   Phone Book | Fax Log Current S<br>Modem Config Pa | Status   Logout<br>asswords   Shared | <u>Resources</u> |         |
| Log Parameters                      |               |                                      | 1005                                 |                                      |                  |         |
| Email Log Threshold<br>Save Changes | 10<br>Seno    | Entries                              | Log History<br>Delete Log            | 1                                    | 40               | Entries |
| Time                                | Name          | Remote ID                            | <u>Result</u>                        | Send Receive                         | Pages            | Details |
| 05/12/2008 09:50:46 AM              | user1         |                                      | pass                                 | receive                              | 1                | Details |
| 05/12/2008 07:25:20 AM              | Administrator |                                      | pass                                 | send                                 | 1                | Details |
| 05/12/2008 07:23:56 AM              | Administrator |                                      | pass                                 | send                                 | 1                | Details |
| 05/12/2008 07:15:56 AM              | Administrator |                                      | pass                                 | send                                 | 5                | Details |

To view the current status of the FaxFinder, click the **Current Status** link in the menu bar. The example below shows under **Current Status: System** that the most recent completed operation was a received fax for user1. Under **Current Status: POTS modem 1**, the example shows that this modem (port) is in a *Waiting for Ring* state. Lastly, **Under Current Status: POTS modem 2**, the example shows that this modem (port) is in the process of receiving page one of a fax for user2.

|                       | Administration Phone E | Book   Modem Config   Passwor | ds Shared Resources                                     |
|-----------------------|------------------------|-------------------------------|---------------------------------------------------------|
| Current Status: Syste | em                     |                               |                                                         |
| Current Time          | 05/12/2008 09:56:47 AI | VI Up Time                    | 11 days, 4 minutes                                      |
| Pending Messages      | 0                      | Time Server Status            | No Errors                                               |
| Email To              | cmartin@avaya.com      |                               |                                                         |
| Subject               | Fax Server: Fax Receiv | ed - From: " To: 'user1'      |                                                         |
| Email Status          | No Errors              |                               |                                                         |
| Share Status          | No Errors              |                               |                                                         |
| Current Status: POTS  | modem 1                |                               |                                                         |
| State                 | Waiting For Ring       | Page                          | 0                                                       |
| Vertical Resolution   |                        | Baud Rate                     |                                                         |
| Width                 |                        | Length                        |                                                         |
| Connect Time          |                        | Elapsed Time                  |                                                         |
| Remote ID             |                        | Phone Number                  |                                                         |
| Name                  |                        | Version                       | LT V.92 1.0 MT5634SMI-V92 Data/Fax Modem Version 1.32m  |
| Initialize Modem      | Make Busy              |                               |                                                         |
| Current Status: POTS  | modem 2                |                               | 1                                                       |
| State                 | Receiving Page 1       | Page                          | 0                                                       |
| Vertical Resolution   | Standard               | Baud Rate                     | 14400                                                   |
| Width                 | 1728                   | Length                        | Variable                                                |
| Connect Time          | 05/12/2008 09:56:20 AM | Elansed Time                  | 24 Seconds                                              |
| Remote ID             | 7635551333             | Phone Number                  | 4001                                                    |
| Name                  | user2                  | Version                       | LT V 92 1 0 MT5634SML-V92 Data/Eax Modern Version 1 32m |
| 1.00 0 10 1           |                        |                               |                                                         |

To view the fax log on the FaxFinder PC Client, click on the **Fax Log** tab in the application's main window. The example below shows that the most recent activity includes five successful outgoing faxes – three single page faxes and two 5-page faxes.

| e Edit Address Bo<br>Send Fax<br>Pause Scheduler | ng Faxes   Fax Ports Fax  | Log Addr | ess Book |              |                     |   |
|--------------------------------------------------|---------------------------|----------|----------|--------------|---------------------|---|
| r dase benedaler                                 | ime/Date Sent             | Pages    | Status   |              | Subject             | 1 |
| Options                                          | fon May 12 2008 11:21:5   | 1        | success  |              | Test Fax            | 1 |
| Evit                                             | Mon May 12 2008 08:26:2   | 1        | success  |              | Avaya Test Fax      |   |
| CAR                                              | ri May 02 2008 02:06:32P  | . 1      | success  |              | Avaya Test Fax 2    |   |
| Outbound Fax One                                 | Fri May 02 2008 02:06:14P | . 5      | success  |              | Avaya Five Page Fax |   |
| Outbound Fax Two                                 | Fri May 02 2008 01:00:19P | . 5      | success  | $\mathbb{R}$ | Avaya Five Page Fax |   |
|                                                  |                           |          |          |              |                     |   |
|                                                  |                           |          |          |              |                     |   |
|                                                  |                           |          |          |              |                     |   |
|                                                  |                           |          |          |              |                     |   |
|                                                  |                           |          |          |              |                     |   |

To view the current status of the FaxFinder PC Client, click the **Device Status** tab in the application's main window. The example below shows an outbound fax in progress to device *192.168.9.200* (FaxFinder Server) with an intended recipient with contact name *Outbound Fax One*.

| raxi illuci i ax clicili. Soltware                |                                      |                                |
|---------------------------------------------------|--------------------------------------|--------------------------------|
| e Edit Address Book Help                          |                                      |                                |
| Device Status Pending Faxes Fax Ports             | s   Fax Log   Address Book           |                                |
| Device                                            | Status                               | Recipient                      |
| rrint Capture<br>92.168.9.200 (FF220) Independent | idle<br>sending fax - sending page 1 | Outbound Fax One: 763-555-7575 |

## 8. Support

For technical support on the FaxFinder, contact Multi-Tech via the support link at <u>www.multitech.com</u>.

# 9. Conclusion

The Multi-Tech FaxFinder V.34 Fax Server passed compliance testing. These Application Notes describe the procedures required to configure the Multi-Tech FaxFinder V.34 Fax Server to interoperate with Avaya Communication Manager as shown in **Figure 1**.

# 10. Additional References

Product documentation for Avaya products may be found at http://support.avaya.com.

Product documentation for the FaxFinder may be found at <u>http://www.multitech.com</u>.

- [1] *Feature Description and Implementation For Avaya Communication Manager*, Doc # 555-245-205, Issue 6.0, January 2008.
- [2] Administrator Guide for Avaya Communication Manager, Doc # 03-300509, Issue 4, January 2008.
- [3] *FaxFinder Administrator User Guide for Models FF120, FF220, FF420 & FF820,* PN: S0000405 Rev. D, November 20, 2007.
- [4] FaxFinder Client User Guide for Models FF120/220/420/820, PN: S0000406 Rev. D, November 20, 2007.

#### ©2008 Avaya Inc. All Rights Reserved.

Avaya and the Avaya Logo are trademarks of Avaya Inc. All trademarks identified by <sup>®</sup> and <sup>TM</sup> are registered trademarks or trademarks, respectively, of Avaya Inc. All other trademarks are the property of their respective owners. The information provided in these Application Notes is subject to change without notice. The configurations, technical data, and recommendations provided in these Application Notes are believed to be accurate and dependable, but are presented without express or implied warranty. Users are responsible for their application of any products specified in these Application Notes.

Please e-mail any questions or comments pertaining to these Application Notes along with the full title name and filename, located in the lower right corner, directly to the Avaya DevConnect Program at devconnect@avaya.com.